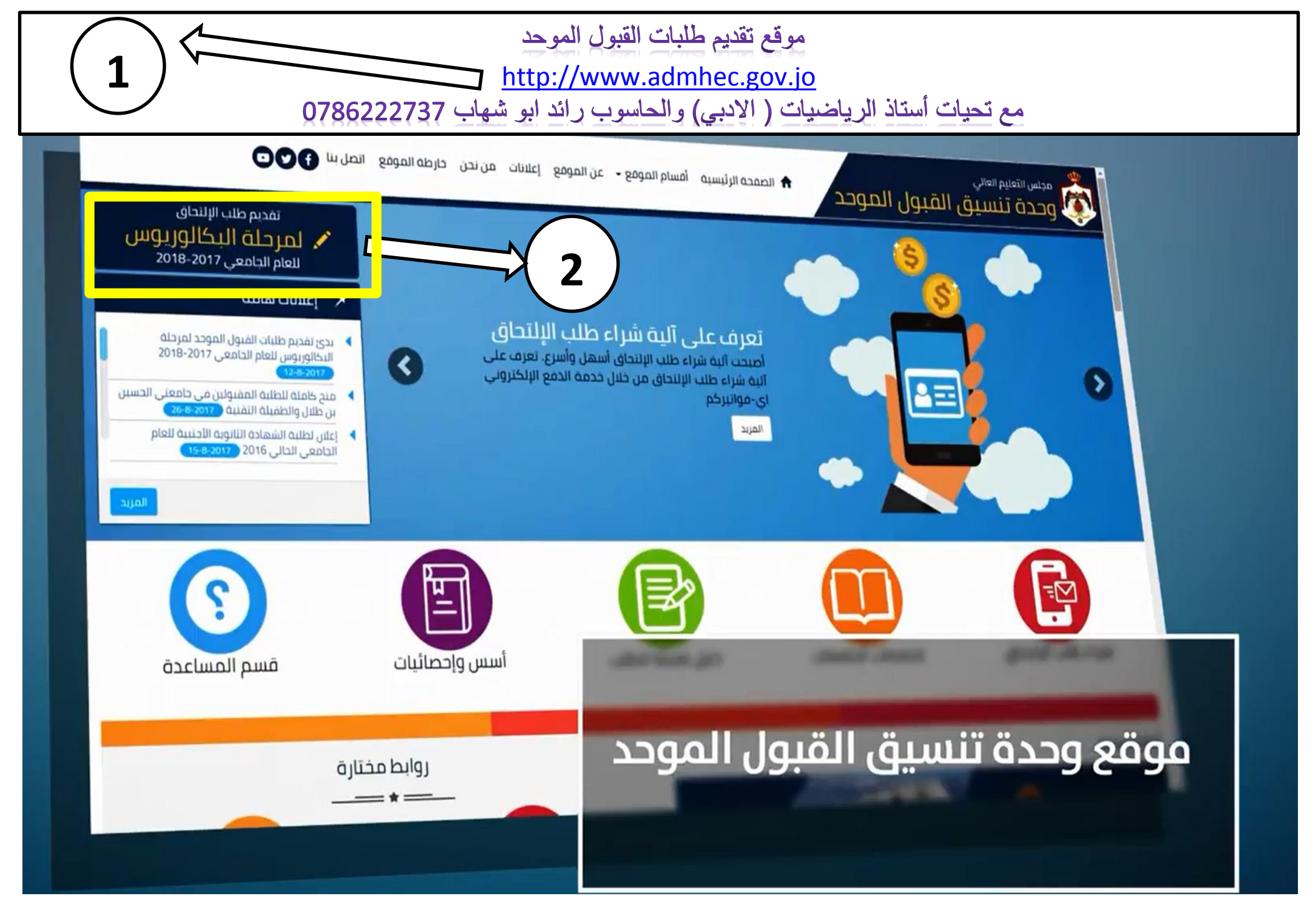

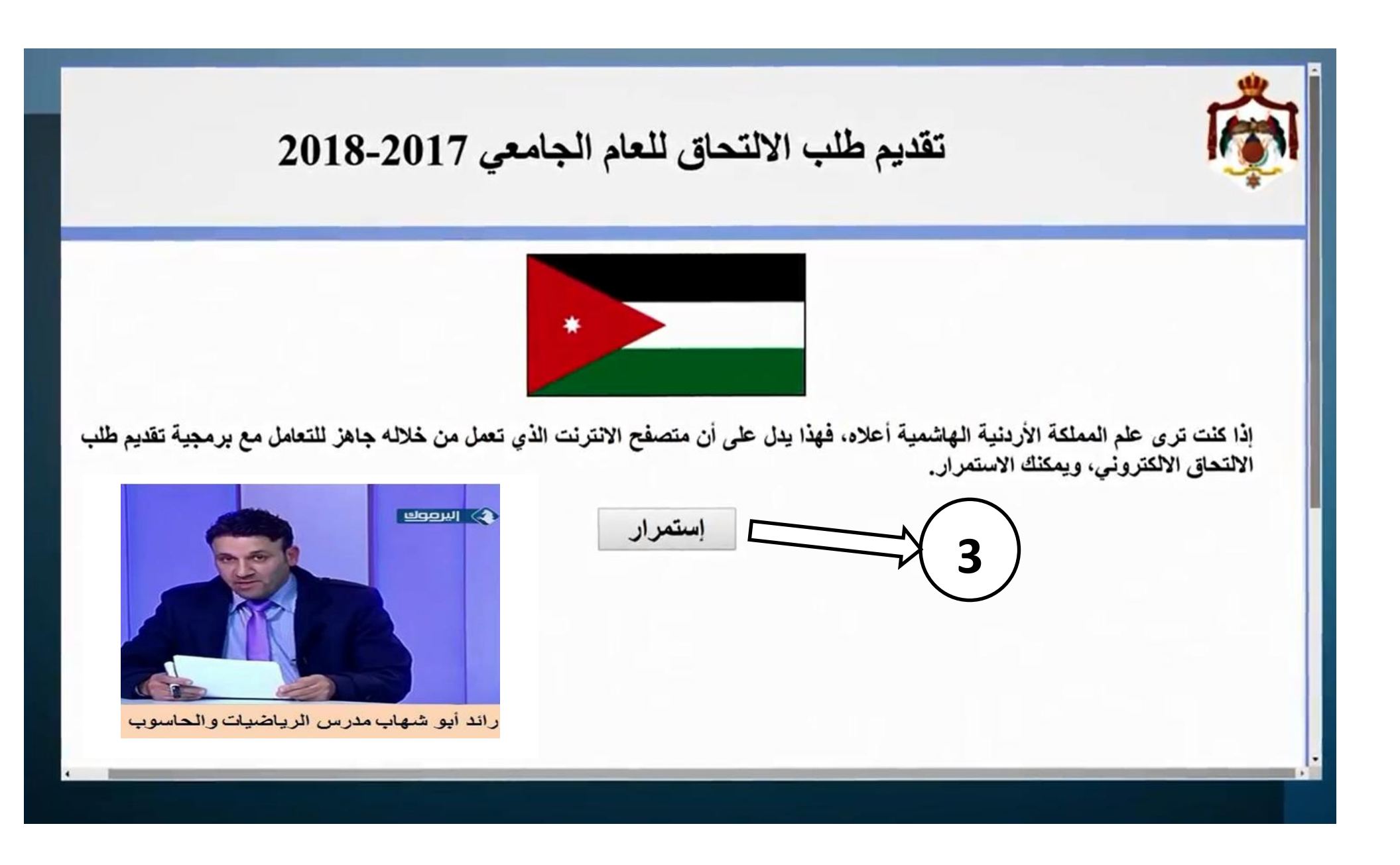

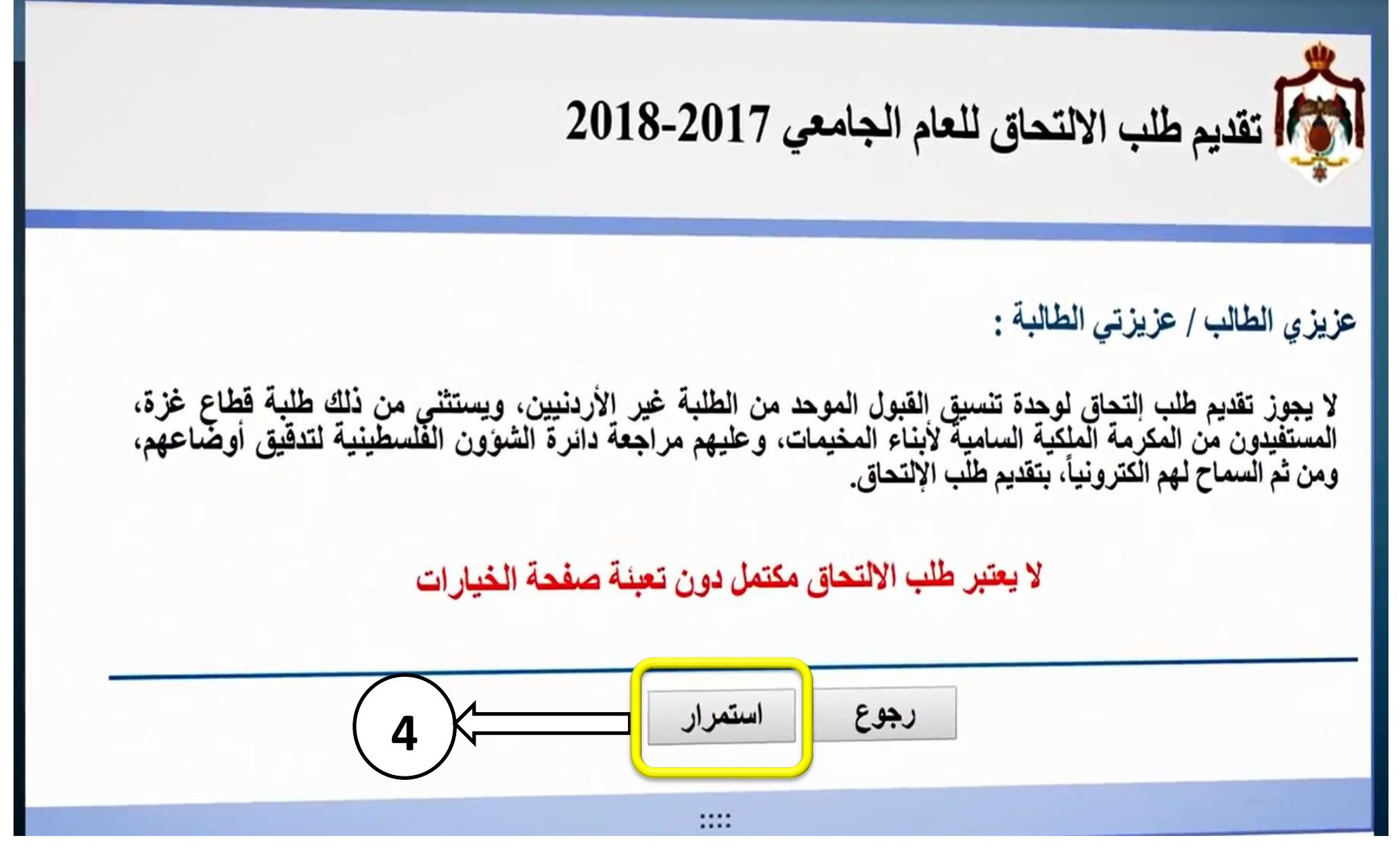

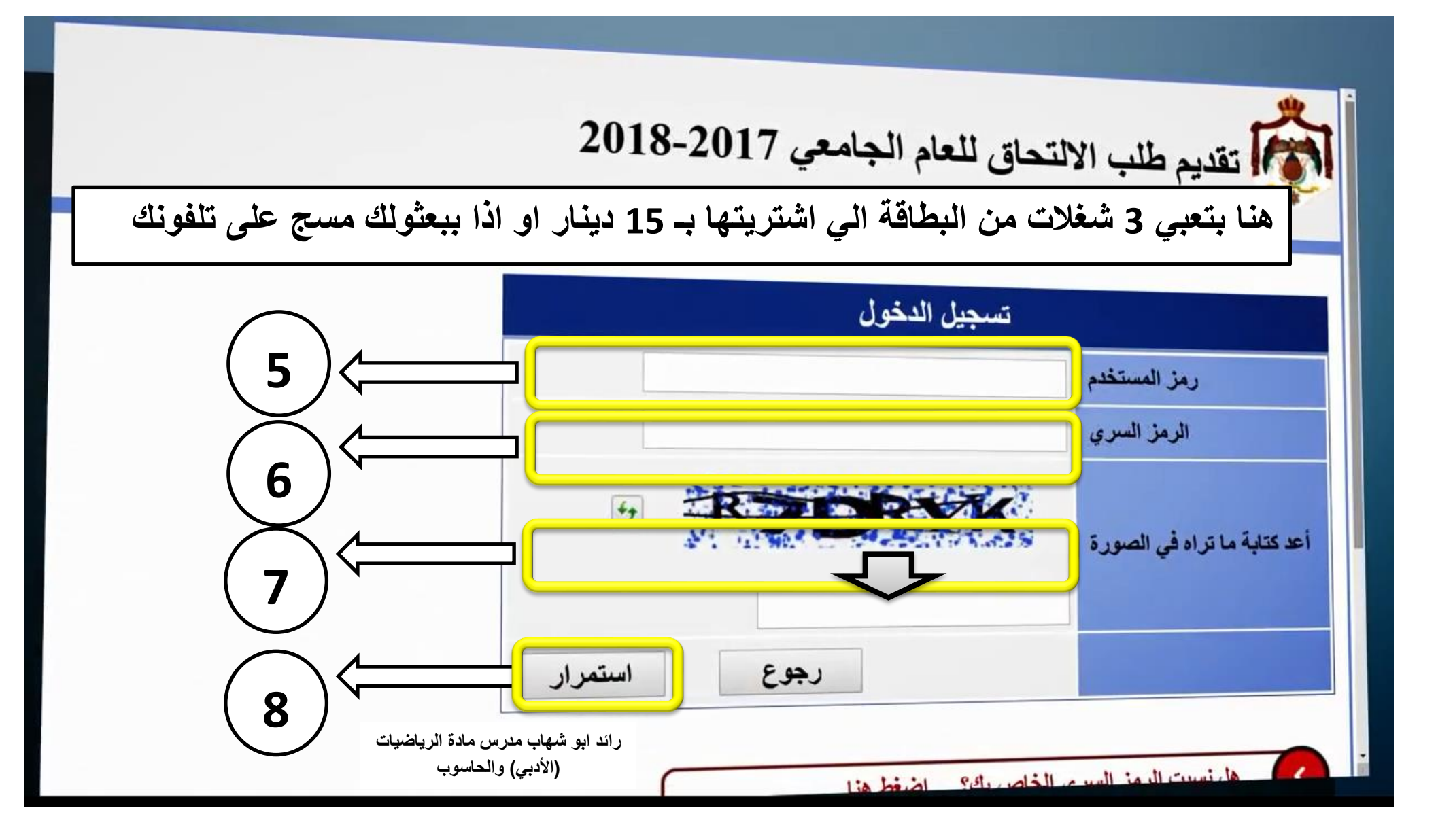

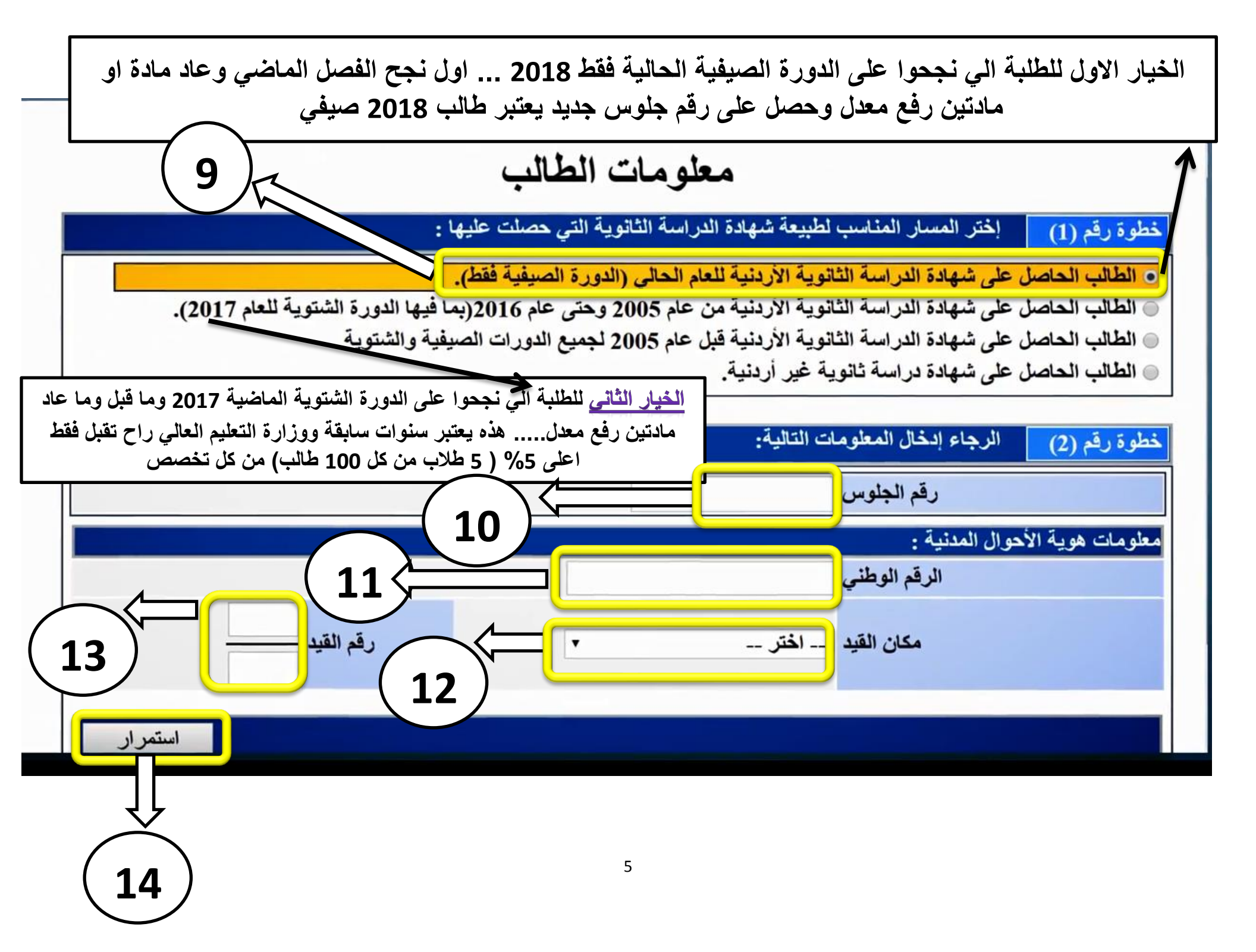

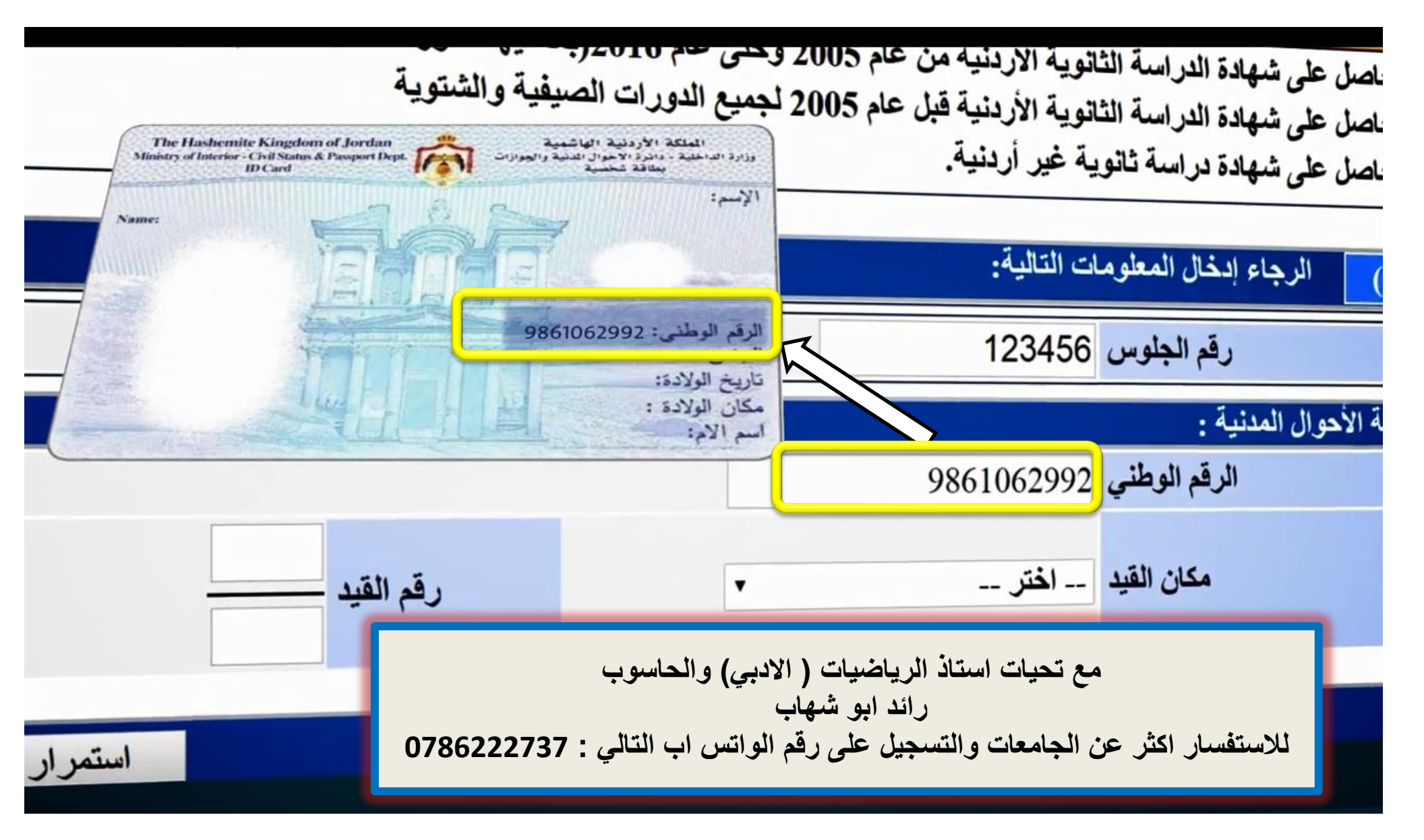

شهادة الدراسة التانوية الأردنية من عام 2005 وصلى الدورات الصيفية والشتوية شهادة الدراسة الثانوية الأردنية قبل عام 2005 لجميع الدورات الصيفية والشتوية شهادة دراسة ثانوية غير أردنية.

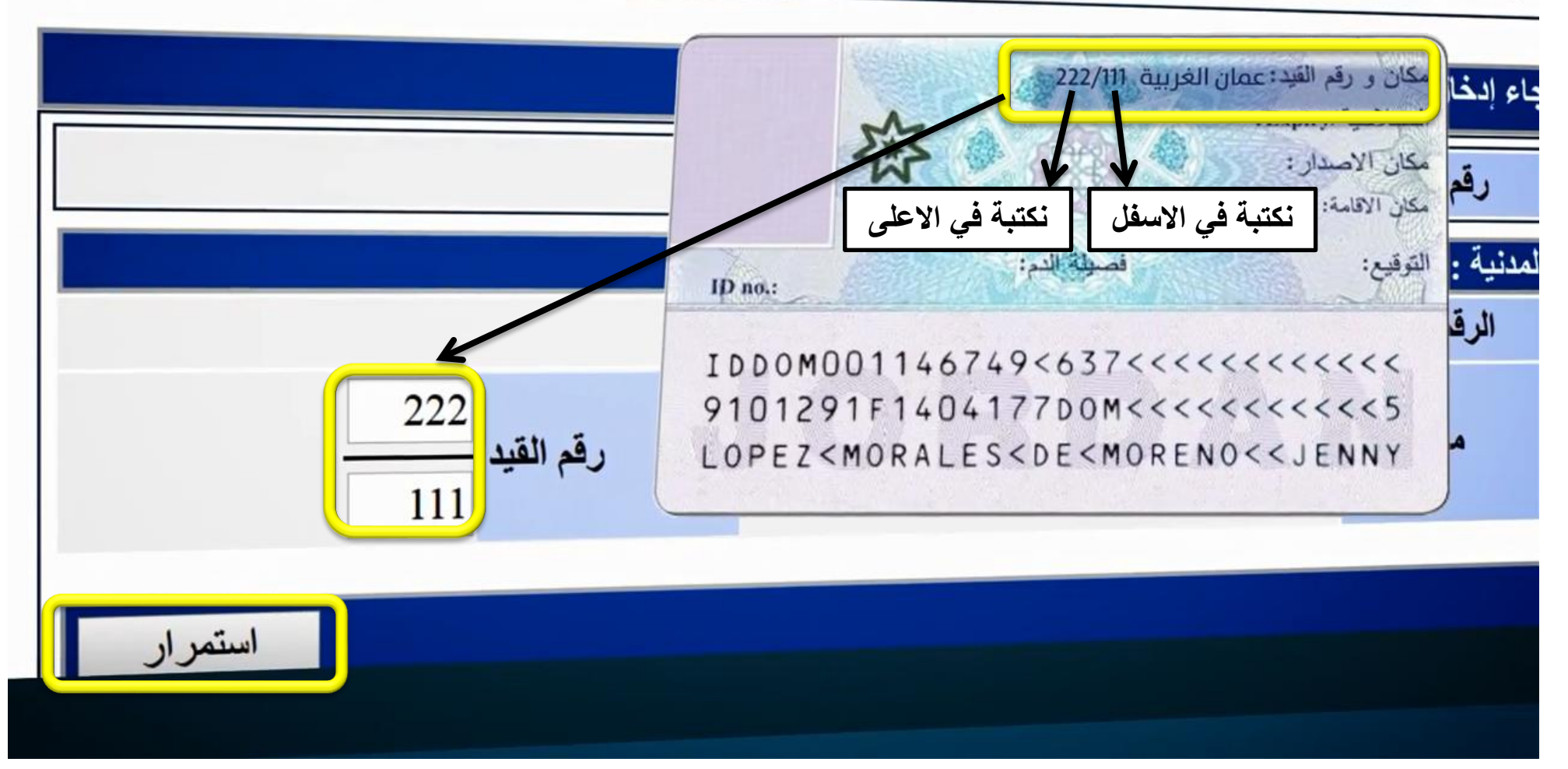

راح تطلعك بياناتك مكتوبة جاهزة لانها بتكون مخزنة من قبل من وزارة التربية والتعليم ولازم تتأكد من المعلومات ثم انزل للاسفل

## معلومات الطالب

|         | لالب                          | راسة الثانوية العامة وعنوان الط<br>احمد محمد اسماعيل مصطفى | خطوة رقم (3) معلومات شهادة الدر<br>الاسم باللغة العربية |
|---------|-------------------------------|------------------------------------------------------------|---------------------------------------------------------|
|         | Ahmad Mohammad Ismail Mustafa |                                                            | الاسم باللغة الإنجليزية<br>(حسب الشهادة الثانوية)       |
|         | عمان                          |                                                            | مكان الميلاد                                            |
|         | j.                            | ذکر ۲                                                      | الجنس                                                   |
| . 4     |                               | الاسلام ۲                                                  | الديانة                                                 |
| A Start |                               | • 1986                                                     | سنة الميلاد                                             |
|         |                               | • 2017                                                     | سنة الحصول على الشهادة الثانوية                         |
| 13      | Ψ                             | الأردن                                                     | مكان الحصول على الشهادة الثانوية                        |
| 22      | Ŧ                             | علمي                                                       | فرع الشهادة الثانوية                                    |
| 1862    |                               | 085.00                                                     | المعدل المنوي في الشهادة الثانوية (<br>(مثال: 87,50)    |
| Qu      | <b>v</b>                      | قصبة عمان                                                  | اللواء                                                  |
|         | Ψ.                            | عمان                                                       | المحافظة                                                |
|         |                               |                                                            |                                                         |
|         | بانات عنك                     | الصفحة عبي بي                                              | الان انزل أسفل                                          |

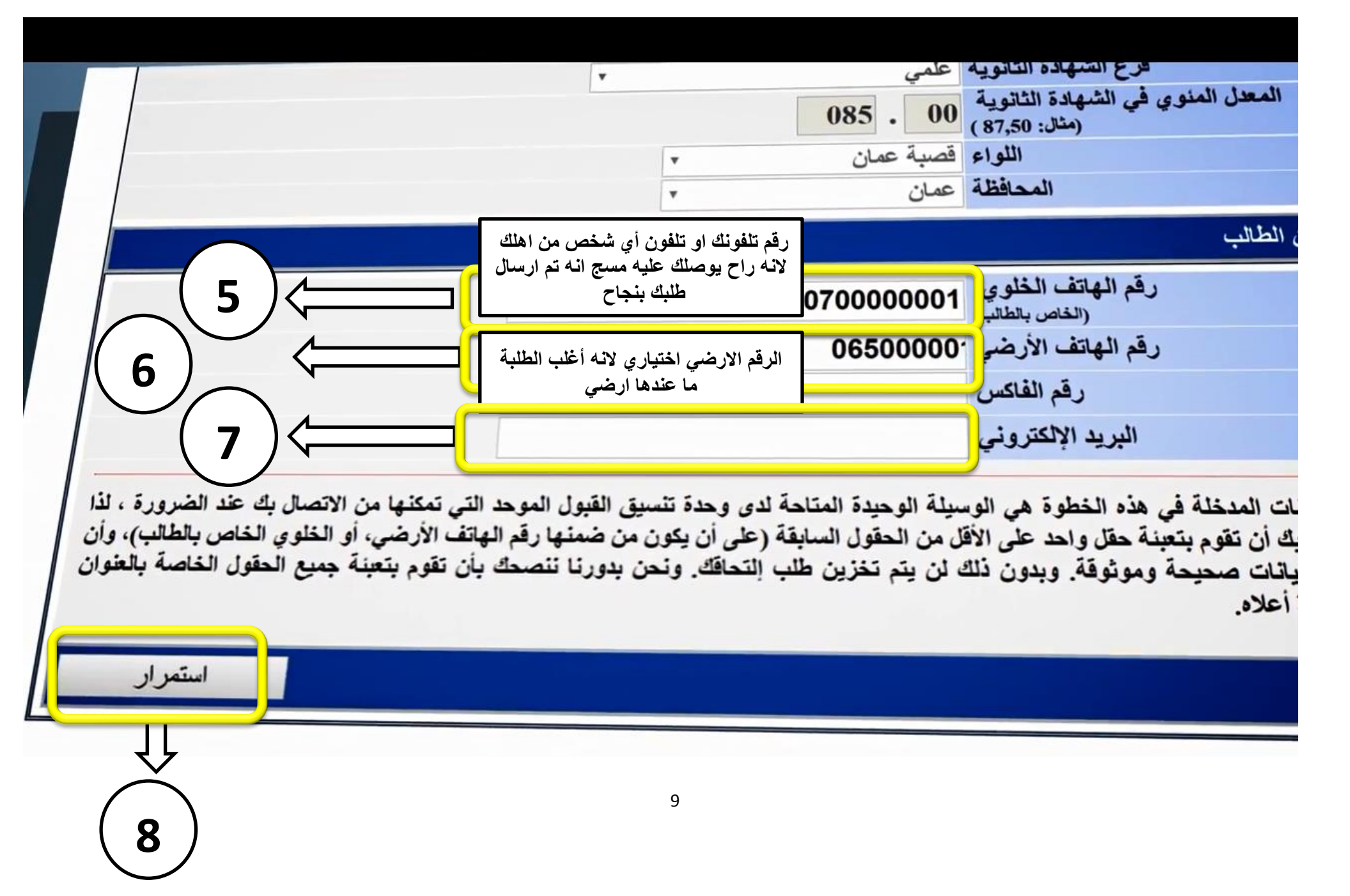

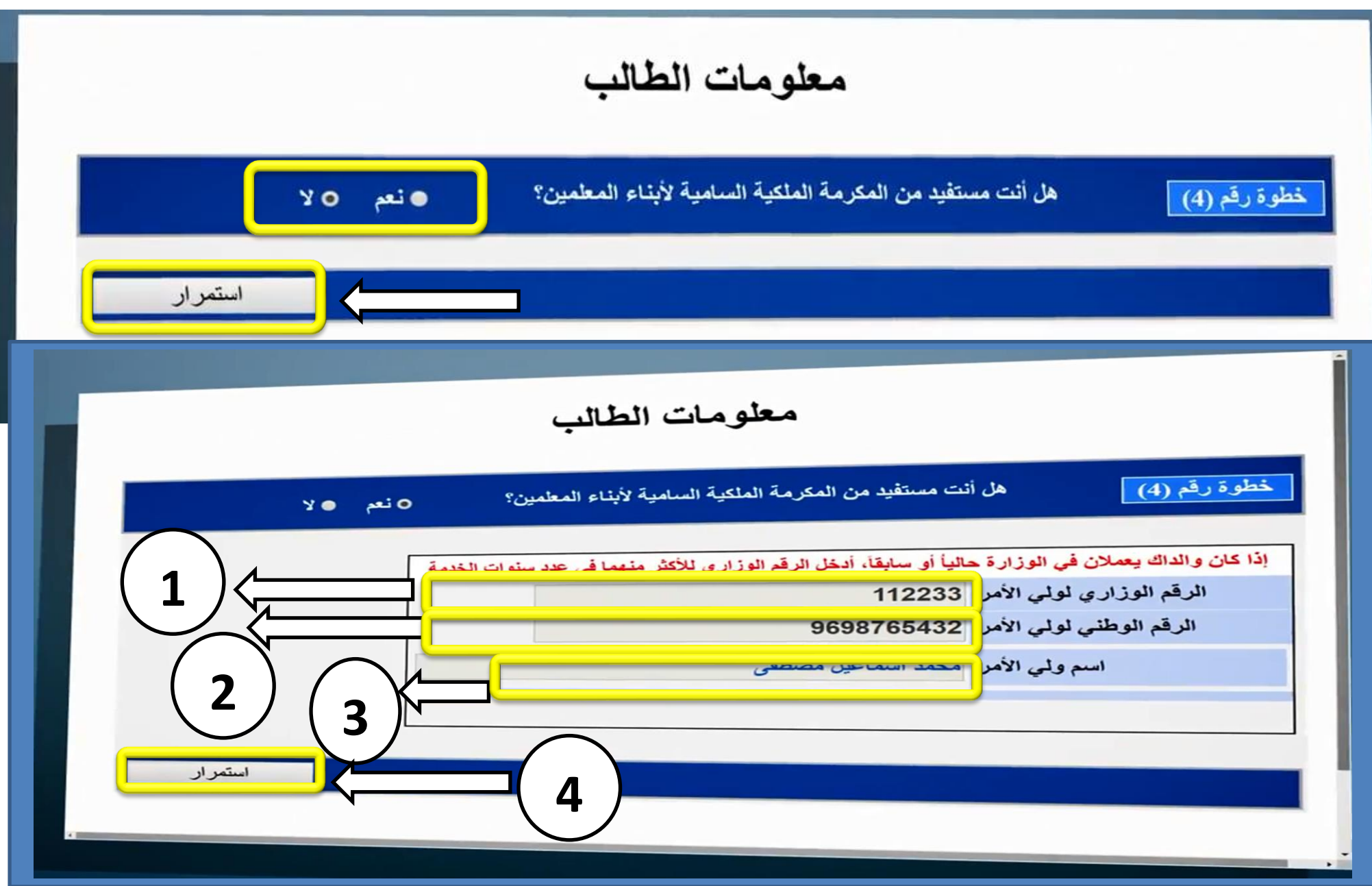

الان ابدا بتعبئة الطلبات الي انت بتكون كاتبهم على ورقة خارجية من قبل حسب أدنى معدلات الدورة الصيفية 2017 الي المفروض تكون شفتها لانه تقريبية ومش اجبارية .... لازم تعبي على الاقل 5 تخصصات وعبي 30 تخصص افضل لك واختار حسب 1) التخصص الافضل 2) الجامعة الاقرب 3) اذا كان معك مكرمة جيش ركز على اقرب جامعتين قريب الك لانه بعد ما تطلع القبولات يوجد 3 ايام للاعتراض واختيار 3 تخصصات اعلى من تخصصك و80% راح تحولك المكرمة لتخصص اعلى بعد الاعتراض هيك بالعادة بصير حسب الشواغر والواسطات

| الحد الأقصى من الوقت المتاح في هذه الصفحة هو 15 دقيقة، لذا عليك الانتهاء من تخزينها خلال هذه المدة |                                                                                                    |                                                                                                    |                                                                             |                 |  |
|----------------------------------------------------------------------------------------------------|----------------------------------------------------------------------------------------------------|----------------------------------------------------------------------------------------------------|-----------------------------------------------------------------------------|-----------------|--|
| ( تخزين)                                                                                           | المحكم المحكم المحكم المحكم المحك ربع ساعة وبعد هيك راح يطلع لحالة من الصفحة يعني كل 5 دقايق اعمل ( تخزين)<br>موجودة اخر الصفحة على اليسار |                                                                                                    |                                                                             |                 |  |
| . التصنيف على محافظة                                                                               | ن الخدمة المدنية، ويعتمد<br>وان الخدمة المدنية)                                                                                            | ضعه في طلبات التوظيف في القطاع العام المقدمة لديوا<br>مزيد من التفاصيل يمكنك مراجعة الموقع الإلكتروني لد | مة إرشادية : تصنيف التخصص هو مؤشر عن و<br>الثانوية للطالب والجنس (ل         | معلو            |  |
| نقل نقل<br>مسح<br>محتويات<br>المعلو<br>السطر<br>للأعلى للأسفل                                      | تصنيف<br>لتخصص<br>سطلوب<br>مطلوب<br>منبع<br>راكد<br>راكد<br>وراكد<br>فير محدد                                                              | التخصص                                                                                                   | الجامعة                                                                     | ترتيب<br>الخيار |  |
| 4 + × ·                                                                                            | ÷ 29 🥚                                                                                                    | الصيدلة                                                                                                  | الأردنية *                                                                  | 1               |  |
|                                                                                                    | 34                                                                                                    | العلاج الطبيعي                                                                                           | الأردنيـة                                                                   | 2               |  |
|                                                                                                    | 16                                                                                                    | الكيمياء                                                                                                 | العلوم والتكنولوجيا الأردنية                                                | 3               |  |
|                                                                                                    | 16                                                                                                    | اللغات الأوروبية                                                                                         | مؤت_ة ۲                                                                     | 4               |  |
|                                                                                                    |                                                                                                    |                                                                                                    |                                                                             |                 |  |
|                                                                                                    | Ä                                                                                                    | م بالزر X<br>2 اجعل هذا الخيار مثلا بدل 2 ينتقل الى 3                                                    | ) الزر X : بتقدر تحذف تخصص اخترته<br>) زر السهم الاخضر للاسفل : معناها مثلا | [1<br>[2        |  |

3) زر السهم للاعلى : معناها مثلا اجعل هذا الخيار مثلا بدل 3 ينتقل الى 2

|                                |          | المناعات الكيمياتية                                                      |
|--------------------------------|----------|--------------------------------------------------------------------------|
| 35                             |          | ٢ البلقاء التطبيقية   كلية الحصن                                         |
| 10                             | 6        | 22 البلقاء التطبيقية / كلية الزرقاء · الطوم الحيات                       |
| 3                              | 0 0      | 23 البلقاء التطبيقية   كلية الأميرة رحمة • التربيه الحاصلة               |
|                                | 25       | 24 البلقاء التطبيقية   كلية الشوبك • انتاج ووهايه النبات                 |
|                                | 25       | 25 البلقاء التطبيقية   كلية عجلون • اللغة العربية وأدابها                |
|                                | 40       | 26 البلقاء التطبيقية / كلية العقبة * ادارة الشحن والتخليص *              |
|                                | 45       | 27 البلقاء التطبيقية / المركز - المسلط * هندسة البرمجيات *               |
|                                | 35 🦲     | 28 البلقاء التطبيقية / كلية عمان للعلوم المالب * إدارة الأعمال *         |
|                                | 60       | 29 البلقاء التطبيقية / أكاديمية الأمير حسين ، • هندسة الاطفاء والسلامة • |
|                                | 29       | الأردنية المندسة الكهربانية • 30                                         |
| سو ب                           |          | مع تحيات استاذ الرياضيات (الاديم                                         |
| ne -                           |          |                                                                          |
|                                | 0786     | رائد ابو شهاب 5222737                                                    |
| تخزين                          |          |                                                                          |
| راح به صلك مسج على رقم التلفون | ( تخزين) | بعد الانتهاء من تعبئة 30 خيار إو على الاقل 5 تخصصات اضغط عله             |
|                                |          | الى كتبته في البداية ( تم ارسال طلبك بنجاح)                              |
|                                |          |                                                                          |

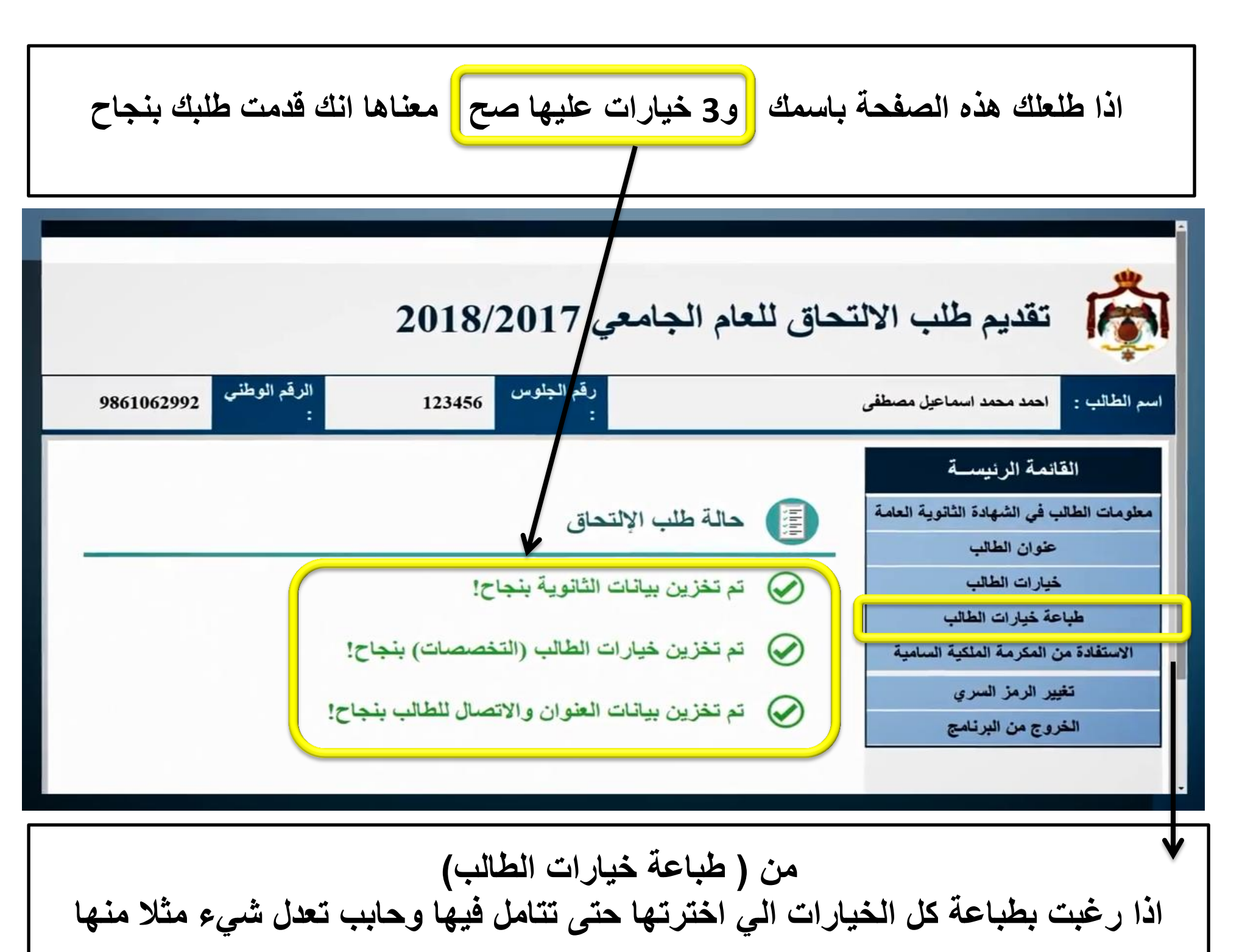

| الاقد الوطنى 9861062992    | الطالب احمد محمد اسماعيل مصمح      | لة خيارات الصب       |
|----------------------------|------------------------------------|----------------------|
|                            | جلوس 123456                        | مكرمه المسيد المعالم |
| ، الطالب                   | خيارات                             | رمز السري            |
| التخصص                     | وروا المراجامعة                    | ن البرنامج           |
| الهندسة الكهربانية         | الهاشمية                           | مر سیب الم           |
| العلاج الطبيعي             | الأر دنيــة                        | 2                    |
| الكيمياء                   | العلوم والتكنولوجيا الأردنية       | 3                    |
| اللغات الأوروبية           | مؤتسة                              | 4                    |
| الهندسة المدنية            | البلقاء التطبيقية / المركز - السلط | 5                    |
| التربية المهنية            | البلقاء التطبيقية / كلية الشوبك    | 6                    |
| الدر اسات الاسلامية        | الحسين بن طلال                     | 7                    |
| الحقوق                     | مؤتية                              | 8                    |
| جام التي بن ا              | الهاشمية                           | 9                    |
| للم المريض /دكور           | الأردنية /العقبة                   | 10                   |
| اللغه الفرنسية/ الانجليزية | البلقاء التطبيقية / كارة المقرة    | 11                   |
| تكنولوجيا النقل البحري     |                                    |                      |

للاستفسار على رقم الواتس اب التالي: 0786222737

|                          | <b>جامعي 2018/2017</b>                                                                                               | طلب الالتحاق للعام ال                            | أرضي تقديم م                                                                                                    |
|--------------------------|----------------------------------------------------------------------------------------------------|--------------------------------------------------|----------------------------------------------------------------------------------------------------|
| الرقم الوطني<br>:        | رقم الجلوس<br>:                                                                                                    | ماعيل مصطفى                                      | اسم الطالب : احمد محمد اس                                                                                                    |
| יכ                       | ب الإلتحاق<br>، بيانات الثانوية بنجاح!<br>، خيارات الطالب (التخصصات) بنجاح!<br>، بيانات العنوان والاتصال للطالب بنجا | ة<br>لتوية العلمة<br>ب<br>ب<br>السامية<br>ق<br>أ | القائمة الرئيس<br>معلومات الطالب في الشهادة ال<br>عنوان الطالب<br>خيارات الطالب<br>طباعة خيارات الطالب<br>الاستفادة من المكرمة الملكية<br>تحميل الشهادة المعادل<br>تغيير الرمز السري<br>الخروج من البرنامج |
| فق معادلة الشهادة<br>وحد | ، خارج الاردن) لازم يرا<br>ي فيه طلبات القبول الم                                                                    | الطالب الاردني ( من<br>رسلها لنفس موقع ال        | ۷<br>ذا کانت شهادة<br>وير                                                                                                    |

هذا الشرح ماخوذ من موقع القبول الموحد .. بالتوفيق للجميع ... للاستفسار مع الاستاذ رائد ابو شهاب على رقم الواتس اب التالى : 0786222737

في حال تم تحميل الشهادة بنجاح الشهادة مصغرة كما فى الشكل

لقد قمت بتحميل صورة عن الشهادة المعادلة بنجاح سر الطالب -احمد محمد 9861062992 6 addie he husie or -القانمة الرنيس (Samerak date land TRAL FOR TT and this معلومات الطالب في الشهاد 1. 3. 2. 1. G. J. F. I. B. Line K. a Lagran " المحالة في تسليم المحالية ( Kalan Barana) . . . . . . . . . . . . . . . . . . الصورة عنوان الطالب مسترمتن 1000 خيار ات الطاله - 424 F 13 14 115/ -111 - 4/-منيه والعرب المرد الرمية ( الانج تدلس ويعل الرحاق طباعة خيارات اله الاستفادة من المكرمة الم روديو انويية والتعليم له المالة تلخ علامة تحميل الشهادة الم تغيير الرمز السر تاريخ ووقت التحميل PM 01:24:20 2017/08/06 الخروج من البرن 🛞 لحذف الصورة الحالية وتحميل أخرى بدلاً منها اضغط هنا